## Accessing progress reports

Step 1: Go to <u>www.hobbsschools.net</u> Click on Parents Click on Check Grades

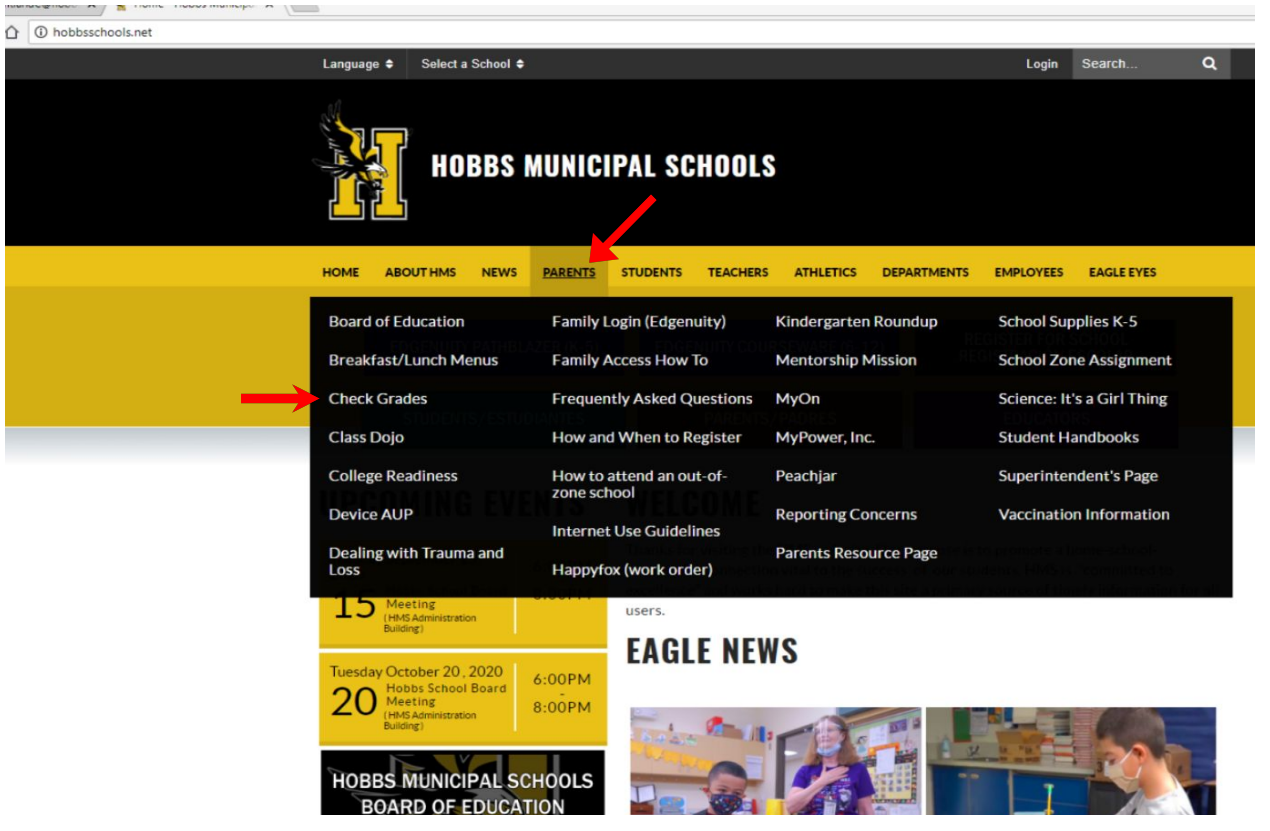

## Step 2: Enter your parent login information

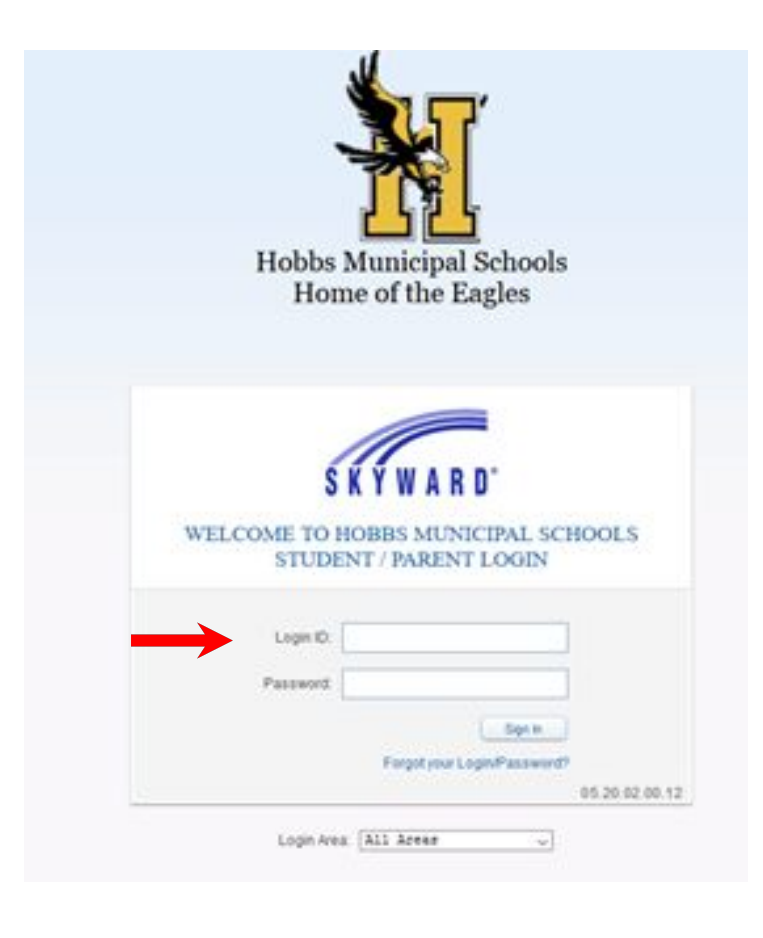

Step 3: At the top left corner click Family Access Step 4: Select the student from the drop down Step 5: On the left hand side menu click on Portfolio

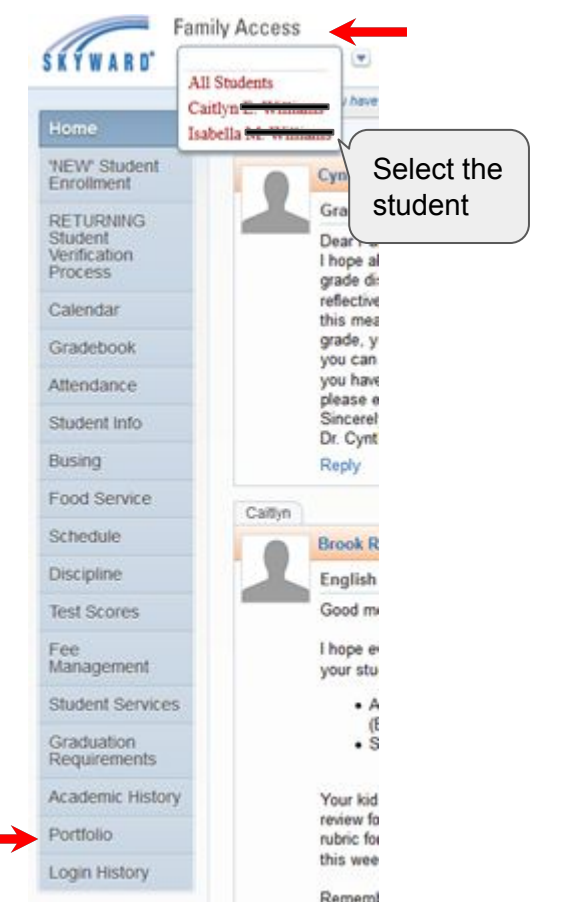

## Step 6: Click on the most recent progress report

| Home                                            |                                                 |         |                     |                          |                                |
|-------------------------------------------------|-------------------------------------------------|---------|---------------------|--------------------------|--------------------------------|
| NEW Student<br>Enrolment                        | Hobbs High School                               |         |                     |                          |                                |
|                                                 | Report Directory is not available for Califyri. |         |                     |                          |                                |
| RETURNING<br>Student<br>Verification<br>Process | Gation                                          |         |                     |                          | Use the d                      |
|                                                 | Description                                     | eSigned | Type                | Created                  | <pre>select the progress</pre> |
|                                                 | Proof of Address                                | NIA     | Proof of Address    | Tue Jul 14, 2020 2:04pm  |                                |
| Calendar                                        | Proof of address #2                             | NIA     | Proof of address #2 | Tue Jul 14, 2020 2:04pm  |                                |
| Gradebook                                       | HFHS Final Report Card 2020 w/Rank              | NIA     | Report Card         | Wed May 27, 2020 4:03pm  |                                |
| Attendance .                                    | HFHS Spring 2020 Report Card                    | No/A    | Report Card         | Sun May 24, 2020 4:09pm  |                                |
| Chudanak Inda                                   | HFHS 2020 3rd 9 Weeks Progress Report           | NIA     | Report Card         | Wed Apr 8, 2020 10:00pm  |                                |
| Student mio                                     | Progress Report Letter (02/21/20)               | No/A,   | Report Card         | Fri Feb 21, 2020 8:58pm  | 1                              |
| Busing                                          | Progress Report Letter (01/31/20)               | NIA     | Report Card         | Fri Jan 31, 2020 11:24am |                                |
| Food Service                                    | HFHS Sem 1 2019 Report Card wRank               | N/A     | Report Card         | Mon Jan 20, 2020 1:49pm  |                                |
| Schedule                                        | HFHS Semester 1 2019 - Freshman Year            | NIA     | Report Card         | Sun Jan 12, 2020 6.12pm  |                                |
| Discipline                                      | Progress Report Letter (12/06/19)               | NA      | Report Card         | Fri Dec 6, 2019 3.09pm   |                                |
| L'iscipient.                                    | Progress Report Letter (11/10/19)               | NIA     | Report Card         | Sun Nov 10, 2019 3:27pm  |                                |
| Test Scores                                     | HFHS 1st 9 Weeks 2019-2020                      | N/A     | Report Card         | Fri Oct 18, 2019 8:05am  |                                |
| Fee                                             | Progress Report Letter (09/27/19)               | NA      | Report Card         | Fri Sep 27, 2019 10:41am |                                |
| management                                      | Progress Report Letter (09/06/19)               | NO/A    | Report Card         | Fri Sep 6, 2019 11:15am  |                                |
| Student Services                                | 1819 PARCC Math Student Report                  | NIA     | Attachments         | Mon Aug 5, 2019 12:21pm  |                                |
| Graduation                                      | 1819 PARCC ELA Student Report                   | NaiA.   | Attachments         | Mon Aug 5, 2019 12:21pm  |                                |
| recipinements                                   | HOUSTON 2018/19 FINAL REPORT CARD               | NIA     | Report Card         | Wed May 29, 2019 7:49am  |                                |
| Academic History                                | Progress Report Letter (05/08/19)               | NUA.    | Report Card         | Wed May 8, 2019 1:12pm   |                                |
| Portfolio                                       | Progress Report Letter (05/08/19)               | NIA     | Report Card         | Wed May 8, 2019 12:45pm  |                                |
| Login History                                   | MyOn Credential Letter                          | N0A,    | Attachments         | Wed May 1, 2019 8:41am   |                                |
|                                                 | 3RD NINE WEEK REPORT CARD 2018/19               | P894,   | Report Card         | Mon Mar 18, 2019 1.35pm  |                                |
|                                                 | Progress Report Letter (02/25/19)               | NUA.    | Report Card         | Mon Feb 25, 2019 11:49am |                                |
|                                                 |                                                 |         |                     |                          |                                |

Use the date created to select the most recent progress report

Step 7: To access another student, click on the student's name on the top under Family Access. Click on Portfolio Select the most recent progress report